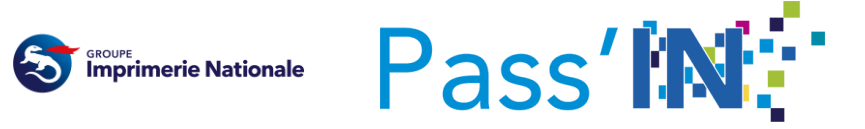

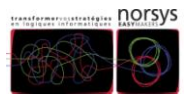

### Titre du document

### Parapheur

Démonstrateur d'un processus à trois acteurs

Objet du document

Le présent document présente le démonstrateur du parapheur (système de signature Pass'IN).

# Table des matières

| 1 | Acc  | ès au parapheur                                  | . 3 |
|---|------|--------------------------------------------------|-----|
|   | 1.1  | Via le portail Pass'IN                           | . 3 |
|   | 1.2  | Hors portail Pass'IN                             | . 3 |
|   | 1.3  | Authentification sur le serveur                  | . 3 |
| 2 | Fond | ctionnalités présentes                           | .4  |
|   | 2.1  | Tableau de bord de suivi des dossiers numériques | .4  |
|   | 2.2  | Consultation d'un dossier numérique              | . 5 |
|   | 2.3  | Suivi de « Mes actions » de signature            | .6  |
|   | 2.4  | Action de viser un dossier numérique             | .6  |
|   | 2.5  | Action de signer un dossier numérique            | . 8 |
|   | 2.1  | Vérification de la signature numérique           | 10  |
|   | 2.1  | Envoi du fichier signé numériquement             | 11  |
|   | 2.1  | Création d'un dossier numérique                  | 11  |
| 3 | Pré- | requis : installation du composant adSigner      | 12  |
|   |      |                                                  |     |

# **1** Accès au parapheur

### 1.1 Via le portail Pass'IN

L'accès aux services PASS'IN s'effectue depuis le portail Pass'In via l'adresse suivante : <u>https://portail.pass-in.fr/portal</u>

Si vous avez souscrit aux services, reçu votre carte d'accès et une fois que vous vous êtes connectés (Cf. Guide Service PASS'IN), vous aurez le bouton d'action PAPAPHEUR.

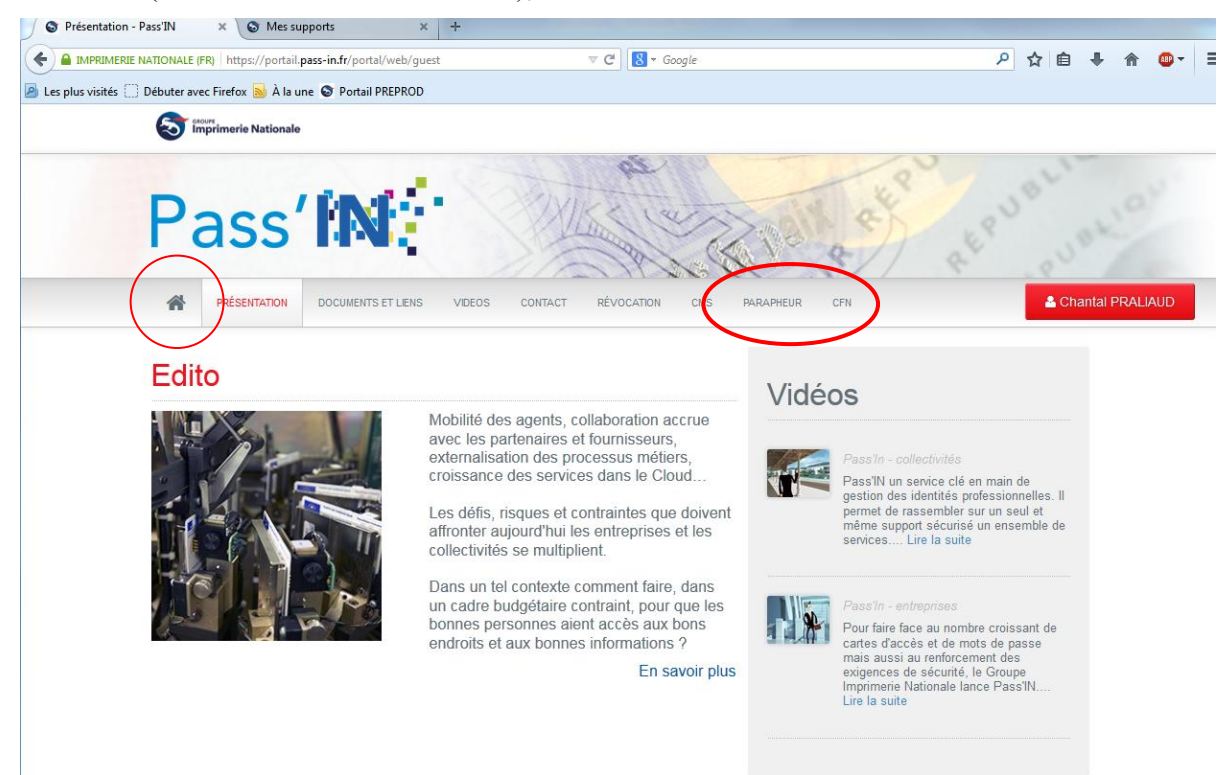

# 1.2 Hors portail Pass'IN

L'url d'accès au parapheur est la suivante :

En tant que Denis Lancial

http://parapheur.norsys.fr/parapheur-front/#/login?p\_cpt=dlancial@in.fr&p\_mdp=dlancial

ou en tant que Mohamed Rahmouni

http://parapheur.norsys.fr/parapheurfront/#/login?p\_cpt=mrahmouni@in.fr&p\_mdp=mrahmouni

### **1.3** Authentification sur le serveur

Lors de la 1<sup>ère</sup> connexion, il faut s'authentifier sur le serveur :

# Login : parapheur Mot de passe : MDP2parapheur

| ← → C D parapheur.norsys.fr/parapheur-front/ |                                                                                                    |  |
|----------------------------------------------|----------------------------------------------------------------------------------------------------|--|
|                                              | Authentification requise     Le serveur http://parapheur.norsys.fr:80 requiert un nom d'utilisateur et un mot de passe. Message du serveur : Member Access Directory.      Nom d'utilisateur : parapheur Mot de passe : |  |

# 2 Fonctionnalités présentes

Après authentification l'utilisateur accèdera aux fonctionnalités suivantes

### 2.1 Tableau de bord de suivi des dossiers numériques

L'acteur accède au tableau de bord de ses dossiers numériques :

| Se déconnecter                                                    |                                  |                       |                                 |          |         |  |  |  |
|-------------------------------------------------------------------|----------------------------------|-----------------------|---------------------------------|----------|---------|--|--|--|
| Nouveau dossier numérique                                         | < Précédent Page 1 sur 2 Suivant | Eléments par page : 5 | Afficher les dossiers archivés. |          |         |  |  |  |
|                                                                   | Nom                              | Etat                  | Date limite de signature        | Priorité | Actions |  |  |  |
| <ul> <li>Dossiers numeriques 7</li> <li>Mes dossiers 7</li> </ul> | NOM                              | EN COURS              | 27/11/2014                      | BASSE    | Accéder |  |  |  |
| - Mes dossiers 7                                                  | note de frais denis              | TERMINEE              | 20/11/2014                      | MOYENNE  | Accéder |  |  |  |
| > Actions en cours 2                                              | DLA2                             | TERMINEE              | 21/11/2014                      | MOYENNE  | Accéder |  |  |  |
| > En retard                                                       | denis                            | EN COURS              | 21/11/2014                      | MOYENNE  | Accéder |  |  |  |
|                                                                   | denis2                           | TERMINEE              | 28/11/2014                      | MOYENNE  | Accéder |  |  |  |

Lorsque l'acteur clique sur l'état « en cours » ou « terminé », il accède au détail du circuit de validation et peut même relancer une personne en retard :

# ${old C}$ Circuit de validation

| Date       | Nom            | Туре     | Etat     | Annotation | Actions  |
|------------|----------------|----------|----------|------------|----------|
| 19/11/2014 | DURAND Jean    | CREATION | TERMINEE |            |          |
| 05/12/2014 | DURAND Jean    | VISER    | TERMINEE | Ok         |          |
|            | BLANC Isabelle | SIGNER   | EN COURS |            | Relancer |

Retour

### 2.2 Consultation d'un dossier numérique

Lorsque l'acteur clique sur « Accéder », il accède au dossier et peut, suivant ses droits :

- Accéder à un dossier numérique (Informations, Documents, Actions)
- Accéder aux documents joints
- Visualiser le détail du circuit de validation
- Et éventuellement relancer un acteur en retard
- Réaliser les actions de viser ou de signer un dossier numérique
- Ajouter une annotation

| S imprimerie Nationale . Jean DURAND - MAIRE |                           |                |                                       |                    |            |          | Se déconner |
|----------------------------------------------|---------------------------|----------------|---------------------------------------|--------------------|------------|----------|-------------|
| Nouveau dossier numérique                    | NOM                       |                |                                       |                    |            |          |             |
|                                              | Type : CONTRAT            |                | Date limite de signature : 28/11/2014 | Priorité : E       | BASSE      |          |             |
| > Dossiers numériques (5)                    | Description :             |                | DSQDSQDQSDQSDSQ                       |                    |            |          |             |
| - Mes dossiers (5)<br>- Suivis (5)           |                           |                |                                       |                    |            |          |             |
| > Actions en cours 3                         |                           |                |                                       |                    |            |          |             |
|                                              | EListe des doc            | uments         |                                       |                    |            |          | Documents   |
|                                              | Document principal        |                |                                       | Pièce(s) jointe(s) |            |          | Circuit     |
|                                              | aze.pdf                   |                |                                       |                    |            |          |             |
|                                              |                           |                |                                       |                    |            |          |             |
|                                              | ${old C}$ Circuit de vali | dation         |                                       |                    |            |          | -           |
|                                              | Date                      | Nom            | Туре                                  | Etat               | Annotation | Actions  |             |
|                                              | 19/11/2014                | DURAND Jean    | CREATION                              | TERMINEE           |            |          |             |
|                                              | 05/12/2014                | DURAND Jean    | VISER                                 | TERMINEE           | Ok         |          |             |
|                                              |                           | BLANC Isabelle | SIGNER                                | EN COURS           |            | Relancer |             |
|                                              |                           |                |                                       |                    |            |          |             |
|                                              | Annotations               |                |                                       |                    |            |          |             |
|                                              | Date                      |                | Nom                                   |                    | Annotation |          |             |
|                                              | 05/12/2014                |                | Jean DURAND                           |                    | Ok         |          |             |
|                                              |                           |                |                                       |                    |            |          |             |
|                                              |                           |                |                                       |                    |            |          |             |

#### 2.3 Suivi de « Mes actions » de signature

En sélectionnant l'onglet « Mes actions » l'acteur accède au tableau de bord des validations (signature ou visa) qu'il doit réaliser

Document à viser :

| Imprimerie Nationale Jean DUR.                                                                                                    | AND - MAIRE |          |              |            |                    |          | Se déconnecter |
|----------------------------------------------------------------------------------------------------|-------------|----------|--------------|------------|--------------------|----------|----------------|
| Nouveau dossier numérique                                                                                                    | Nom         | Etat     | Propriétaire | Emis le    | Date limite action | Priorité | Actions        |
|                                                                                                    | NOM         | EN COURS | Jean DURAND  | 19/11/2014 | 27/11/2014         | BASSE    | VISER          |
|                                                                                                    | denis       | EN COURS | Jean DURAND  | 19/11/2014 | 21/11/2014         | MOYENNE  | VISER          |
| <ul> <li>&gt; Dossiers numériques 7</li> <li>&gt; Actions en cours 2</li> <li>- Visa 2</li> <li>- Signature 0</li> <li>&gt; En retard</li> </ul> |             |          |              |            |                    |          |                |

### Document à signer :

| Imprimerie Nationale Jean DUR/                                                                                                    | AND - MAIRE |          |              |            |                    |          | Se déconnecter |
|----------------------------------------------------------------------------------------------------|-------------|----------|--------------|------------|--------------------|----------|----------------|
| Nouveau dossier numérique                                                                                                    | Nom         | Etat     | Propriétaire | Emis le    | Date limite action | Priorité | Actions        |
|                                                                                                    | NOM         | EN COURS | Jean DURAND  | 19/11/2014 | 27/11/2014         | BASSE    | SIGNER         |
| <ul> <li>&gt; Dossiers numériques 7</li> <li>&gt; Actions en cours 2</li> <li>- Visa 1</li> <li>- Signature 1</li> <li>&gt; En retard</li> </ul> |             |          |              |            |                    |          |                |

### 2.4 Action de viser un dossier numérique

L'action de viser est réalisée en cliquant sur le bouton d'action « Viser le document »

| denis                                                                                                    |              |          |                 |            |          |  |  |  |  |
|----------------------------------------------------------------------------------------------------|--------------|----------|-----------------|------------|----------|--|--|--|--|
| Type : CONTRAT     Date limite de signature : 21/11/2014     Priorité : MOYENNE       Description :     Priorité : MOYENNE |              |          |                 |            |          |  |  |  |  |
| Visa du document                                                                                                    |              |          |                 |            |          |  |  |  |  |
| Liste des documents                                                                                                    |              |          |                 |            |          |  |  |  |  |
| Document princi                                                                                                    | ipal         |          | Pièce(s) jointe | e(s)       |          |  |  |  |  |
| Note de fraisOK.p                                                                                                    | df           |          |                 |            |          |  |  |  |  |
| Circuit d                                                                                                    | e validation |          |                 |            |          |  |  |  |  |
| Date                                                                                                    | Nom          | Туре     | Etat            | Annotation | Actions  |  |  |  |  |
| 19/11/2014                                                                                                    | DURAND Jean  | CREATION | TERMINEE        |            |          |  |  |  |  |
|                                                                                                    | DURAND Jean  | VISER    | EN COURS        |            | Relancer |  |  |  |  |
|                                                                                                    | DURAND Joan  | SIGNED   |                 |            |          |  |  |  |  |

# 2.5 Action de signer un dossier numérique

L'action de signature est réalisée en cliquant sur le bouton d'action « Signer le dossier » et utilise le composant Adsigner.

|                                                          | NON<br>Type :<br>Descri                                       | CONTR                      | RAT                    |                    |                   | C                   | <b>)ate lir</b><br>Isqdqs( | nite de sigr<br>dqsdqs      | ature :        | 27/11/2014                         | Prio       | rité : BASSE |          |          |  |
|----------------------------------------------------------|---------------------------------------------------------------|----------------------------|------------------------|--------------------|-------------------|---------------------|----------------------------|-----------------------------|----------------|------------------------------------|------------|--------------|----------|----------|--|
|                                                          | Signa                                                         | ture                       | du do                  | cum                | ent               |                     |                            |                             |                | REJETE                             | R LE DO    | SSIER SIGN   | NER LE D | DOSSIER  |  |
|                                                          | / Lis                                                         | te de                      | es doo                 | ume                | ents              |                     |                            |                             |                |                                    |            |              |          |          |  |
|                                                          | Docum                                                         | ent prin                   | cipal                  |                    |                   |                     |                            |                             |                | Pièce(s                            | ) jointe(s | 5)           |          |          |  |
|                                                          | pdf-test                                                      | 3.pdf                      |                        |                    |                   |                     |                            |                             |                |                                    | /          |              |          |          |  |
|                                                          | <b>C</b> ci                                                   | cuit (                     | de va                  | lidati             | on                |                     |                            |                             |                |                                    |            |              |          |          |  |
| Signature                                                | du docum                                                      | nent                       |                        |                    |                   |                     |                            |                             |                |                                    |            |              |          |          |  |
| < > Page: 1 / 1                                          |                                                               |                            |                        |                    |                   |                     |                            |                             |                |                                    |            | Annotation   |          | Actions  |  |
|                                                          | rie Nationale                                                 |                            |                        |                    |                   |                     |                            |                             | Re             | ef: 01P805NDF-V 02<br>Fevrier 2010 |            | oki          |          |          |  |
|                                                          |                                                               |                            | NOT                    | F DF FF            | RAIS              |                     |                            |                             |                |                                    |            |              |          | Relancer |  |
| Nom : Dupont<br>Prénom : Marie<br>Division : Service Inf | ormatioue                                                     |                            | NOT                    |                    | (AI)              |                     |                            |                             | MOIS:<br>DATE: | avr~12<br>01-mai-12                |            |              |          |          |  |
| Code Analytique :                                        |                                                               | Frais de                   | Indémnités             |                    |                   |                     |                            | INVITATION C                | IENTELE        |                                    |            |              |          |          |  |
| 12/04/2013                                               | Déplacement urgence                                           | déplacement *              | kilométriques<br>35,00 | Fraic de ctage     | 15,00             | Frais c'hotei       | Autrec traic               | Nom et statut de l'inviti   | Societe        | 50,00                              |            |              |          |          |  |
| 23/04/2013                                               | Intervention nuit                                             | 150,00                     | 50,00                  |                    |                   |                     |                            |                             |                | 200,00                             |            |              |          |          |  |
| 30/04/2013                                               | RDV partenaire                                                |                            | 20,00                  |                    |                   |                     | 10,00                      |                             |                | 30,00                              |            |              |          |          |  |
|                                                          |                                                               |                            |                        |                    |                   |                     |                            |                             |                | 0,00                               |            |              |          |          |  |
|                                                          |                                                               |                            |                        |                    |                   |                     |                            |                             |                | 0.00                               |            |              |          |          |  |
|                                                          |                                                               |                            |                        |                    |                   |                     |                            |                             | -              | 0,00                               |            |              |          |          |  |
|                                                          |                                                               |                            |                        |                    |                   |                     |                            |                             |                | 0,00                               |            |              |          |          |  |
| (7) particip, esse                                       | nos , pásges                                                  | 160,00                     |                        | 0,00               | 16,00             | 0,00                | 10,00                      | 1014                        |                | 200,00                             |            |              |          |          |  |
| (**) préclaur dan                                        | s la case "motif de la mission" la puissance flacale de la vo | iure et le nombre de kilor | méleva parcourus       |                    | D                 | ate :<br>D1/05/2013 | Bignature du de            | smandeur :                  |                |                                    |            |              |          |          |  |
| Pour la comptabilité                                     |                                                               | 1                          |                        |                    | D                 | 10/05/2013          | Nom et Signatu             | re du directeur de division |                |                                    |            |              |          |          |  |
| n° des plèces<br>date de vitement                        |                                                               |                            |                        |                    | D                 | ste: \              | /Isa de la oomp            | stabilitë :                 |                |                                    |            |              |          |          |  |
|                                                          | La version en vioueur de                                      | e document est ce          | le consultable sur Int | anet. Vous Ater re | sponsable du cont | tõle de sa valva    | të avant futtiret          | on d'une version nanier     |                | GINCE                              |            |              |          |          |  |
|                                                          |                                                               |                            |                        |                    |                   |                     |                            |                             |                | - mpiathain                        |            |              |          |          |  |

-Pass'IN « Démonstrateur du système d'archivage» -

CHRONOSERVICES Document Confidentiel -Copyright © CHRONOSERVICES 2014 -Tous droits réservés Il est ensuite nécessaire de sélectionner le certificat de signature et de saisir le code PIN.

| otre certificat de s                                                                                          | signature                                                                                                    |                                                                                                    |                                                                                                    |                                                                                                    |                                                                                                    |
|----------------------------------------------------------------------------------------------------|----------------------------------------------------------------------------------------------------|----------------------------------------------------------------------------------------------------|----------------------------------------------------------------------------------------------------|----------------------------------------------------------------------------------------------------|----------------------------------------------------------------------------------------------------|
| nis le mercredi 23 avri                                                                                       | il 2014 par AC Imprim                                                                                                    | erie Nationale Elémentai                                                                                                    | re Personnel                                                                                                    |                                                                                                    | Actualiser                                                                                                    |
| ner votre consente<br>s connaissance du<br>elon les termes et<br>ce du fait que la si<br>ent aux droits et ob | ement à la politiqu<br>i document ci-dess<br>conditions de la <u>P</u><br>gnature d'un docui<br>ligations qui en dé                                                                                                    | e de signature :<br>sus et j'accepte de le :<br><u>olitique de Signature</u><br>ment au moyen d'une<br>icoulent, au même titr                                                                                                    | signer avec le certificat<br>dont j'ai pris connaissa<br>signature électronique<br>e qu'une signature ma                                                                                                    | sélection<br>ance. J'a<br>manife<br>nuscrite                                                                                                    | onné<br>ai<br>•ste mon<br>•.                                                                                                    |
| ié la case ci-dessi<br>Moyen ou Elevé (p<br>Annuler                                                           | us, veuillez cliquer<br>réconisé), choisi la                                                                                                    | sur "Signer" pour app<br>ors de l'installation du                                                                                                    | oser votre signature. S<br>certificat, un mot de pa<br>Signer                                                                                                    | elon le<br>asse po                                                                                                    | niveau de<br>urra vous être                                                                                                    |
| S Vérification du c                                                                                           | ode confidentiel                                                                                                    |                                                                                                    | 23                                                                                                    |                                                                                                    |                                                                                                    |
| L'application Java<br>privées stockées da                                                                     | érification du<br>a(TM) Platform SE binary<br>ins votre token. Veuillez<br>poursuivre                                                                                                    | demande à utiliser les donn<br>saisir votre code confidentie                                                                                                    | ées<br>el pour                                                                                                    |                                                                                                    |                                                                                                    |
| -                                                                                                    | <b>PIN_Sign</b><br>Code confidentiel :<br>Nombre d'essais rest                                                                                                    | ants: 3                                                                                                    |                                                                                                    |                                                                                                    |                                                                                                    |
|                                                                                                    | is le mercredi 23 avr<br>ner votre consentu<br>connaissance du<br>elon les termes et<br>ce du fait que la si<br>ant aux droits et ob<br>ié la case ci-dessu<br>Moyen ou Elevé (p<br><u>Annuler</u><br>Vérification du c<br><u>Vérification du c</u><br><u>L'application Java</u><br>privées stockées da | is le mercredi 23 avril 2014 par AC Imprim<br>ner votre consentement à la politique<br>connaissance du document ci-dess<br>elon les termes et conditions de la P<br>ce du fait que la signature d'un docur<br>ent aux droits et obligations qui en dé<br>ié la case ci-dessus, veuillez cliquer<br>Moyen ou Elevé (préconisé), choisi lo<br>Annuler<br>Vérification du code confidentiel<br>Vérification du code confidentiel<br>L'application Java(TM) Platform SE binary<br>privées stockées dans votre token. Veuillez<br>poursuivre<br>PIN_Sign<br>Code confidentiel : | is le mercredi 23 avril 2014 par AC Imprimerie Nationale Elémentai<br>ner votre consentement à la politique de signature :<br>connaissance du document ci-dessus et j'accepte de le<br>elon les termes et conditions de la <u>Politique de Signature</u><br>ce du fait que la signature d'un document au moyen d'une<br>ent aux droits et obligations qui en découlent, au même titr<br>né la case ci-dessus, veuillez cliquer sur "Signer" pour app<br>Moyen ou Elevé (préconisé), choisi lors de l'installation du<br><u>Annuler</u><br>Vérification du code confidentiel<br><u>Vérification du code confidentiel</u><br>L'application Java(TM) Platform SE binary demande à utiliser les donn<br>privées stockées dans votre token. Veuillez saisir votre code confidentie<br>poursuivre.<br><u>PIN_Sign</u><br>Code confidentiel : | nis le mercredi 23 avril 2014 par AC Imprimerie Nationale Elémentaire Personnel  er votre consentement à la politique de signature :  connaissance du document ci-dessus et j'accepte de le signer avec le certificat elon les termes et conditions de la <u>Politique de Signature</u> dont j'ai pris connaissa ce du fait que la signature d'un document au moyen d'une signature électronique ent aux droits et obligations qui en découlent, au même titre qu'une signature ma né la case ci-dessus, veuillez cliquer sur "Signer" pour apposer votre signature. S Moyen ou Elevé (préconisé), choisi lors de l'installation du certificat, un mot de pa  Annuler  Vérification du code confidentiel  Vérification Java(TM) Platform SE binary demande à utiliser les données privées stockées dans votre token. Veuillez saisir votre code confidentiel pour poursuivre.  PIN_Sign Code confidentiel : | Nerveredi 23 avril 2014 par AC Imprimerie Nationale Elémentaire Personnel Improvente consentement à la politique de signature : a connaissance du document ci-dessus et j'accepte de le signer avec le certificat sélection les termes et conditions de la <u>Politique de Signature</u> dont j'ai pris connaissance. J'acce du fait que la signature d'un document au moyen d'une signature électronique maniferent aux droits et obligations qui en découlent, au même titre qu'une signature. Selon le Moyen ou Elevé (préconisé), choisi lors de l'installation du certificat, un mot de passe polement elevé (préconisé), choisi lors de l'installation du certificat, un mot de passe polement elevé (préconisé) de confidentiel Vérification du code confidentiel Vérification Java(TM) Platform SE binary demande à utiliser les données privées stockées dans votre token. Veuillez saisir votre code confidentiel pour poursuivre. PIN_Sign Code confidentiel : |

La signature numérique est matérialisée de la façon suivante :

![](_page_8_Picture_4.jpeg)

### 2.1 Vérification de la signature numérique

Si dans un document signé, l'acteur clique sur la signature numérique il accède aux informations relatives :

- à la validité (information du signataire, heure de la signature, non modification du document),
- au certificat, ainsi que sa chaine entière de délivrance.

| Etat de validation de la signature                                                                                                    |                                                                                                    |
|----------------------------------------------------------------------------------------------------|----------------------------------------------------------------------------------------------------|
| Validité de la signature INCONNUE.<br>- Les Document n'ont pas été modif<br>- L'identité du signataire est inconne<br>certificats approuvés et aucun des ce                                                                                                    | fiées depuis l'apposition de la signature.<br>ue, car elle n'a pas été ajoutée à la liste des<br>:ertificats associés n'est un certificat approuvé.<br>Propriétés de la signature Fermer                                                                                                    |
| priétés de la signature                                                                                                    |                                                                                                    |
| Validité de la signature INCONNUE.<br>Heure de signature : 2014/12/02 11:44:44 +01'00'<br>Motif : Lu et approuvé<br>Résumé de la validité<br>Les Document n'ont pas été modifiées depuis l'apposition de la signature.<br>Le certificateur a spécifié que le remplissage, la signature et l'ajout de<br>commentaires à ce formulaire sont autorisés, mais qu'aucune autre modification<br>ne peut être effectuée.<br>L'identité du signataire est inconnue, car elle n'a pas été ajoutée à la liste des<br>certificats approuvés et aucun des certificats associés n'est un certificat<br>approuvé.<br>L'heure de signature est déterminée à partir de l'horloge de l'ordinateur du<br>signataire.<br>La signature a été validée à compter de l'heure de signature :<br>2014/12/02 11:44:44 +01'00' | Informations détaillées sur les certificats       X         Cette boîte de dialogue vous permet d'afficher les informations relatives à un certificat, ainsi que sa chaîne entière de délivrance. Les informations correspondent à l'entrée sélectionnée. Des chaînes de délivrance multiples s'affichent, car aucune chaîne n'a été délivrée par une ancre d'approbation.         Imprimerie Nationale Elémentai Imprimerie Nationale Elémentai, Chantal PRALIAUD < chantal;       Résumé Détails Révocation Approbation Stratégies Informations juridiques         Imprimerie Nationale Elémentai, Chantal PRALIAUD < chantal;       Chantal PRALIAUD < chantal, Groupe Imprimerie Nationale         Délivrée par :       AC Imprimerie Nationale Elémentaire Personnel |
| Informations sur le signataire La création du chemin du certificat du signataire au certificat d'un émetteur a réussi. La vérification de révocation n'a pas été effectuee: Afficher le certificat du signataire Propriétés avancées Valider la signature Fermer                                                                                                    | Groupe Imprimerie Nationale<br>Valable à partir du : 2013/11/08 15:32:46 +01'00'<br>Valable jusqu'au : 2016/11/07 15:32:46 +01'00'<br>Utilisation prévue : Signature de transaction, Chiffrement de clé, Chiffrement de<br>document, Authentification du client, 1.3.6.1.4.1.311.20.2.2,<br>Protection électronique                                                                                                    |
|                                                                                                    | Exporter                                                                                                    |
|                                                                                                    |                                                                                                    |

-Pass'IN « Démonstrateur du système d'archiv

CHRONOSERVICES Document Confidentiel -Copyright © CHRONOSERVICES 2014 -Tous droits réservés

### 2.1 Envoi du fichier signé numériquement

L'acteur à la possibilité ensuite soit de déposer le fichier dans son coffre-fort numérique, soit de l'envoyer à un autre acteur. (*disponible en 2015*)

### 2.1 Création d'un dossier numérique

L'acteur à la possibilité en cliquant sur le bouton d'action « Nouveau dossier numérique » de créer un nouveau dossier contenant des documents à signer de manière numérique. Il doit ensuite compléter les champs ci-dessous :

| Stours Imprimerie Nationale Jean | DURAND - MAIRE                                          |                                                                               |                                                                                              | Se déconnecter                |
|----------------------------------|---------------------------------------------------------|-------------------------------------------------------------------------------|----------------------------------------------------------------------------------------------|-------------------------------|
| Nouveau dossier<br>numérique     | Nouveau dos<br>Propriétés                               | sier numérique                                                                |                                                                                              |                               |
| > Dossiers numériques            | Nom :<br>Priorité :                                     |                                                                               | Type :<br>Date limite de signature :                                                         |                               |
| > Actions en cours 1             | Description :                                           | File - Edit - View - Format -                                                 |                                                                                              |                               |
|                                  | Documents<br>Fichier : Pa<br>Pièce(s) Pa<br>jointe(s) : | p<br>rcourir Aucun fichier sélectionné.<br>rcourir Aucun fichier sélectionné. | Aj     Circuit de validation     Viseur(s) :      + Ajouter un viseu     Signataire(s)     : | r<br>taire<br>Annuler Emettre |

### **3** Pré-requis : installation du composant adSigner

L'utilisation du composant « adSigner » nécessite la configuration, sur le poste client, du niveau de sécurité JAVA :

- Allez dans Panneau de configuration > Java > Onglet sécurité

![](_page_11_Picture_4.jpeg)